# **Sixt Galileo Booking Guide**

Sixt simplifies your car reservation!

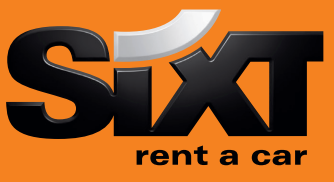

# Booking a Sixt car with an air segment

/1+0CCRSXECMR /1+0CCRSXECMR/CD-SX930909 Direct sell after air segment 1 Direct sell after air segment with CD Number

# Booking a Sixt car without air segment with contract number

0CCRSXNN1LHR15SEP-17SEPECMR/ARR-9A/DT-9A/ CD-SX797398

0CCRSXNN1MUC15MAR-19MARCLMR/ARR-11A/ DT-8P/PUP-MUCC04/CD-SX797398 Long Sell for a downtown location

Long sell for an airport location

# Modification of a car segment

CAM2D/17NOV-20NOV CAM2T/CDMR CAM2O/SI-CAM2O/SQ- Car Segment 2, rental dates Car Segment 2, vehicle type Car Segment 2, special information Car Segment 2, special equipment

## **Car Availability and rates**

Car availability with an air segment /2+CAL/SX/

Car Availability without an air segment

CAL15SEP-17SEPLHR.ECMR/ARR-9A/DT-9A/ CD-SXSX797398

CAVA1 CAD A3 CAL\*R CAU-16sep > N1A1 Car availability after air segment 2 for an airport location and date of the air segment

Car availability in London Heathrow Airport for 15th of September with a Corporate Discount number

Check rules for car in column A line 1 Check corporate policy in column A, line 3 Redisplay last low to high rate availability Change the availability e.g. return date **Book one car in column A line 1** 

## **Car Options**

## Following options can be added in car sell and car availability entries:

| <b>Encoid</b> | auinmont oodool                   |                          |
|---------------|-----------------------------------|--------------------------|
| /SI-          | special information               | /SI-pls non smoking car  |
| /SQ-          | special equipment                 | /SQ-STR                  |
| /BR-          | special information for invoicing | /BR-KS123-PR444          |
| /G-           | guarantee                         | /G-AP1220xxxxxxxxEXP1217 |
| /BS-          | booking source IATA               | /BS-91212345             |
| /FT-          | frequent traveler no.             | /FT-BA1234567            |
| /DO-          | drop off locations                | /DO-LHR                  |
| /PUP-         | pick up location                  | /PUP-LONC02              |
| /ID-          | customer identification           | /ID-1234567              |
| /CD-          | corporate discount number         | /CD-SX930909             |

#### Special equipment codes:

CADSX XYZ/EQUIP

\_\_\_\_

This entry will show you a list of the equipment offered by Sixt at any location

| STR | winter tires           |                                           |
|-----|------------------------|-------------------------------------------|
| NVS | navigation system      |                                           |
| CSI | child seat for infant  | please note the age of child in /SI-field |
| CST | child seat for toddler | please note the age of child in /SI-field |
| SKI | ski rack               |                                           |
| SNO | snow chains            |                                           |
|     |                        |                                           |

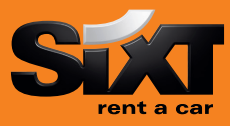

## **Passenger Name Record (PNR) Entries**

N.Name/Mr R.XX P.MUCT/++4989123456 \*R E or ER Passenger Name Received from data Phone Contact number Retreive booking before finished End and finish the booking OR End and retreive the booking Ignore booking

## **Sixt General Information**

CADSX CADSX XYZ

CADSX XYZ/CARS CADSX XYZ/EQUIP

**Car location list** 

CAI XYZ/SX CAI LONDON/SX

### Corporate discounts

Customers who are entitled to receive corporate Discount will show a Sixt Advantage Circle Card at pick up time of rental. You can use the option / CD- to enter the corporate discount information.

### **Examples for Corporate Discount Numbers:**

 665042...
 must be entered: CD-665042...

 123456
 must be entered: ID-123456

 SX791234
 must be entered: CD-SX791234

 64.....
 must be entered: CD-SX64...

Sixt Corporate Card (17 digits) Sixt Advantage Circle Card (6-7 digits) Contract number (SX 6 – 7 digits) Account number (SX 6 – 7 digits)

Sixt rent a car corporate policy

(replace XYZ with 3 letter code of any location)

Car makes and models for a specific location

Information and request for special equipmen

Replace XYZ with 3 letter code of any location

Sixt rent a car location policy

Car location list for London

## eVoucher Functionality

### > To create a Sixt e-Voucher in Galileo add eVoucher fields in your car sell or car modify entries.

- ✓ FC: Full Credit
- ✓ Fixed value
- ✓ Add your IATA to get the invoice

Example for direct sell

 Add an optional Voucher Billing Number to indicate the customer business account /EVV-FC /EVV-EUR 312.99 /BN-23212345 /BN-665042...

### 0CCRSXCDG12FEB-15FEBCDMR/ARR-9A/DT-9A/EVV-EUR150.00/BN-12345678

### Example for modifcation CAM1O/EVV-FC/BN-66503012345600007

If the voucher request is successful you will find the VC field at your reservation. /VC-SX0000012345

## > How can you get the authorization to issue an e-voucher?

Please send an email to gds@sixt.com with your agency details. Manual vouchers can be ordered via the GDS-Helpdesk.

Should you require further information, please do not hesitate to contact the Sixt representative via telephone. Our business hours: Monday to Friday 08.00 to 18.00

## SIXT HELPDESK

| +49 (0) 1806 25 9999  |
|-----------------------|
| +49 (0) 381 8070 5034 |
| gds@sixt.com          |
|                       |